# คู่มือการใช้ ZOOM บนโทรศัพท์มือถือ (สำหรับนักศึกษา)

## ขั้นตอนการติดตั้งแอปฯ

1. คลิกเข้า Play Store

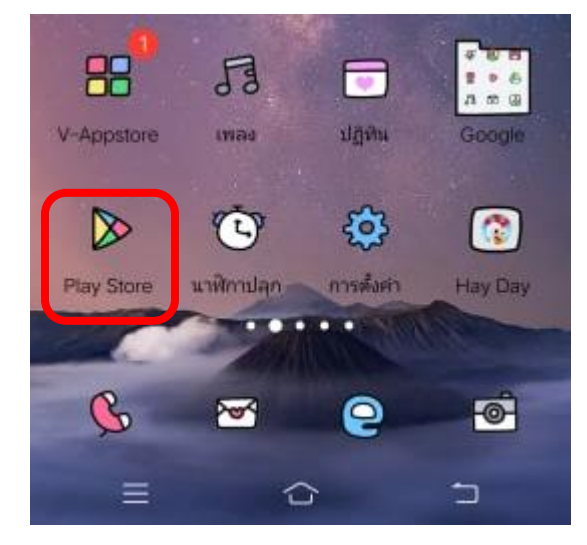

### 2. ช่องค้นหา พิมพ์ ZOOM และคลิก ติดตั้ง

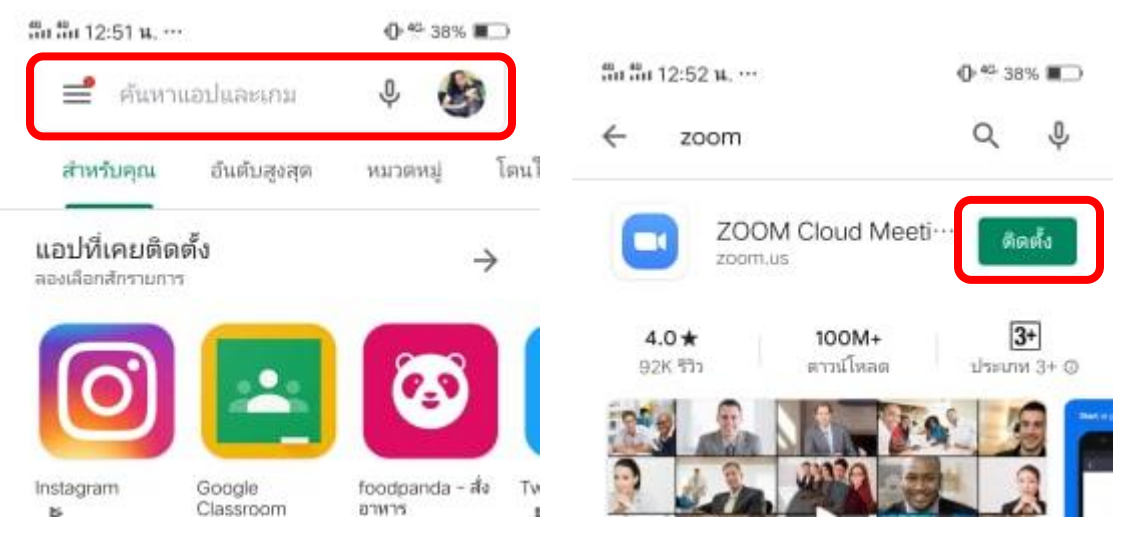

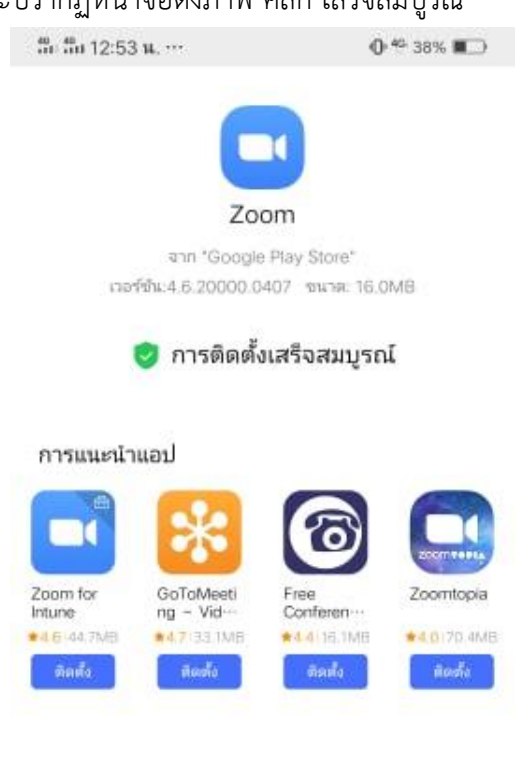

| 3. | ติดตั้งเสร็จสมบูรณ์ | จะปรากฏหน้าจอดังภาพ | คลิก เสร็จสมบูรณ์ |
|----|---------------------|---------------------|-------------------|
|    |                     | 44.10.52.0          | 0.6 200           |

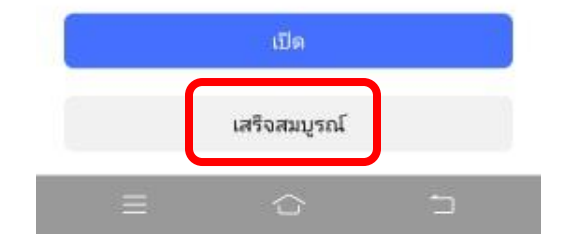

ขั้นตอนการใช้งาน (ก่อนการประชุม อ.ผู้สอนจะนัดหมายวันเวลาไว้ล่วงหน้า โดยผ่านทางไลน์กลุ่มของ นักศึกษา ให้นักศึกษาเตรียมพร้อม จด Id และ Password ของ อ.ผ้สอนไว้ เพื่อใช้ในการเข้าโปรแกรม ZOOM ด้วยนะคะ)

1. เข้าแอปฯ <mark>ZOOM</mark>

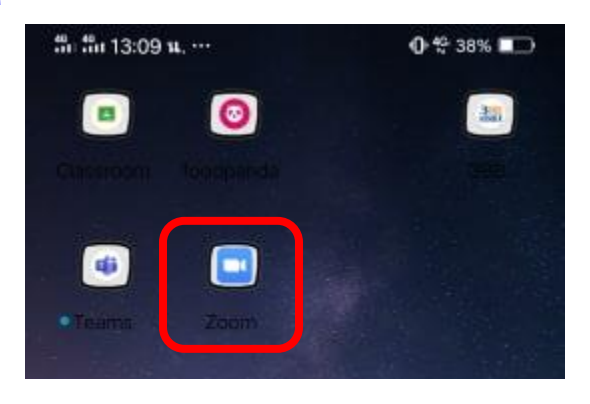

2. คลิก <mark>Sign In</mark>

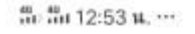

#### Start a Meeting

0 49 38%

Start or join a video meeting on the go

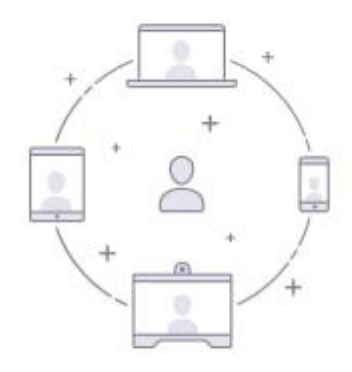

| Join a  | Meeting |
|---------|---------|
| Sign Up | Sign In |
| = -     | 6 5     |

#### 3. คลิก <mark>Google</mark>

| th in 12:53 H                    | L. ***)          | 0 44 38% 🔳 |
|----------------------------------|------------------|------------|
| Cancel                           | Sign In          |            |
|                                  | Email Address    |            |
|                                  | Password         |            |
|                                  | Sign In          |            |
|                                  | Forgot Password? |            |
|                                  |                  |            |
| OR, SIGN IN W                    | ЛТН              |            |
| or, sign in w                    | ЛТН              |            |
| OR, SIGN IN W<br>SSO<br>G Google | VITH<br>9        |            |

4. คลิก Launch Zoom

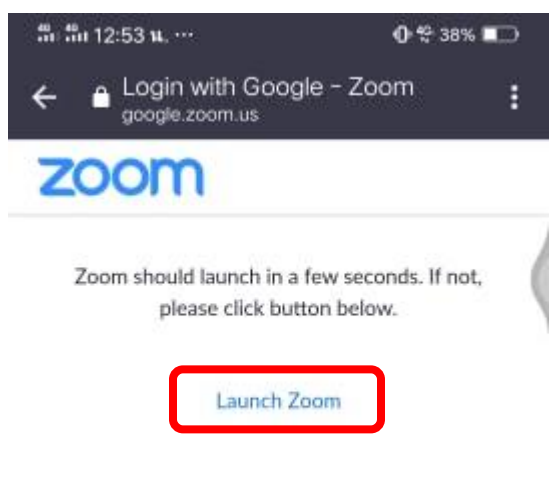

Copyright ©2020 Zoom Video Communications, Inc. All rights reserved. Privacy & Legal Policies

5. เข้าสู่หน้าจอของ Meet & Chat คลิก Join เพื่อเข้าห้องประชุม/ห้องเรียน

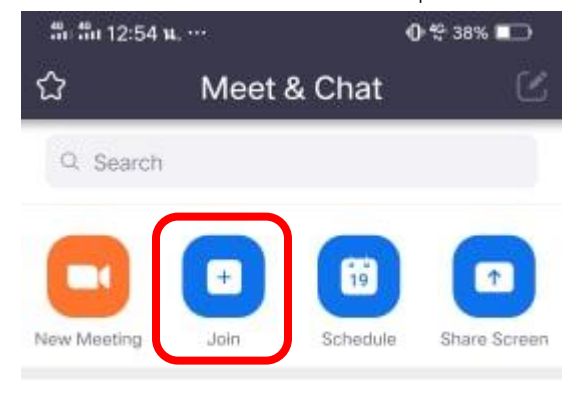

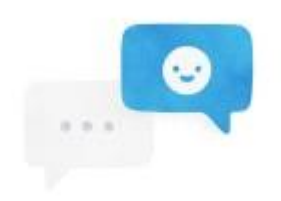

Find People and Start Chatting!

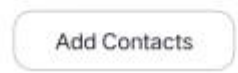

6. ใส่ Id ที่ครูผู้สอนส่งให้นักศึกษาผ่านทางไลน์กลุ่ม คลิก Join Meeting

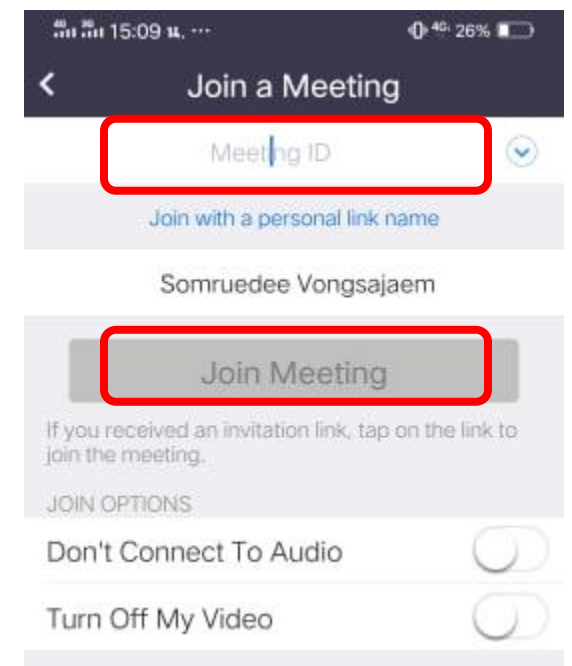

7. ใส่ Password ที่ครูผู้สอนส่งให้นักศึกษาผ่านทางไลน์กลุ่ม คลิก OK

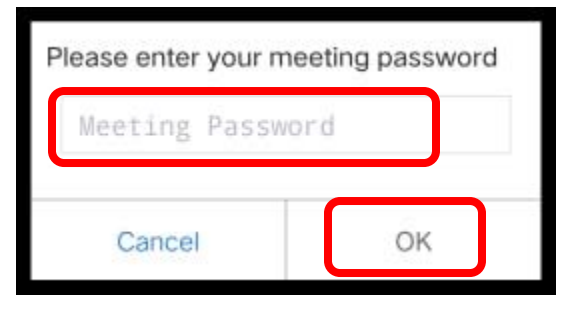

8. คลิก Join with Video

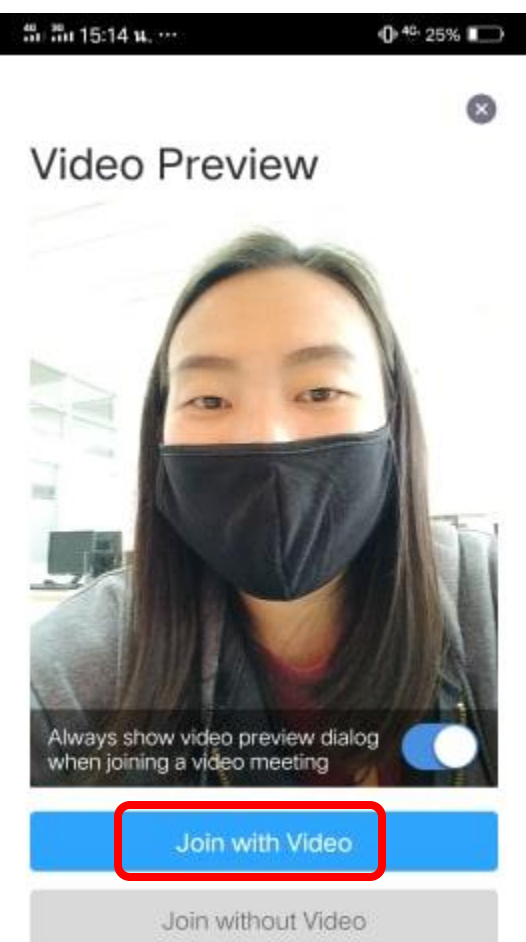

จะปรากฏหน้าจอดังภาพ ให้นักษึกษา รอ ครูผู้สอนยินยอมให้เข้าร่วมประชุม

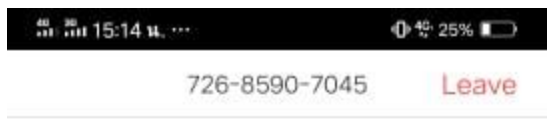

# Please wait, the meeting host will let you in soon

กรกริช ธัญญานนท์'s Zoom Meeting

10. เข้าสู่ห้องประชุม คลิก Call via Device Audio เพื่อเปิดไมโครโฟน

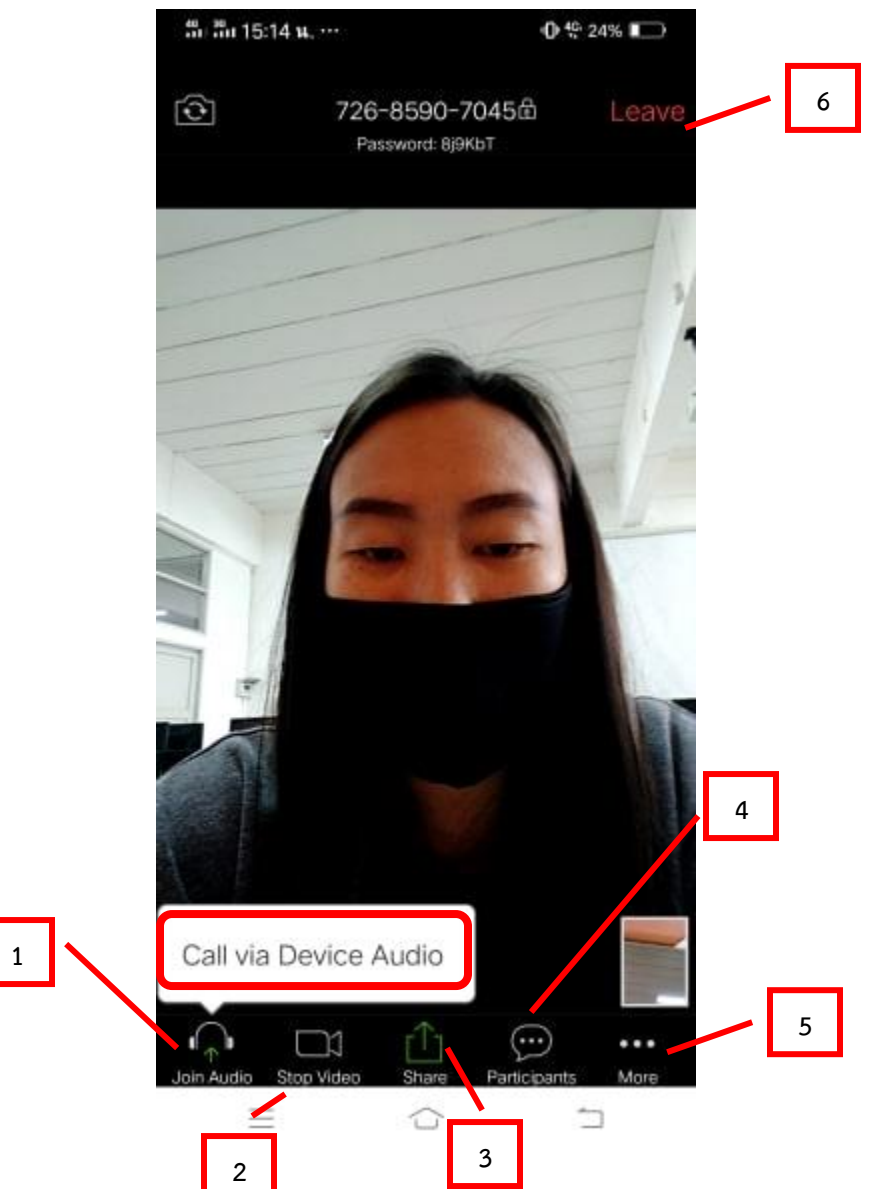

## เมนูใช้การใช้งาน

- 1. Audio เปิด/ปิด ไมโครโฟน
- 2. Video เปิด/ปิด วีดีโอ
- 3. Share แชร์หน้าต่างที่ต้องการของผู้เข้าร่วมประชุม
- 4. Participants รายชื่อผู้เข้าร่วมประชุม
- 5. More เลือก Chat เพื่อสนทนากับผู้เข้าร่วมประชุมอื่น
- 6. Leave ออกจากการประชุม